## PROCEDIMENTO PER LA CREAZIONE DELL'ACCOUNT

1) Collegati al sito <u>lancillottoscs.wansport.com</u> Clicca su <u>REGISTRATI</u> (se sei già registrato inserisci la mail o il numero di telefono e la password scelte in fase di registrazione)

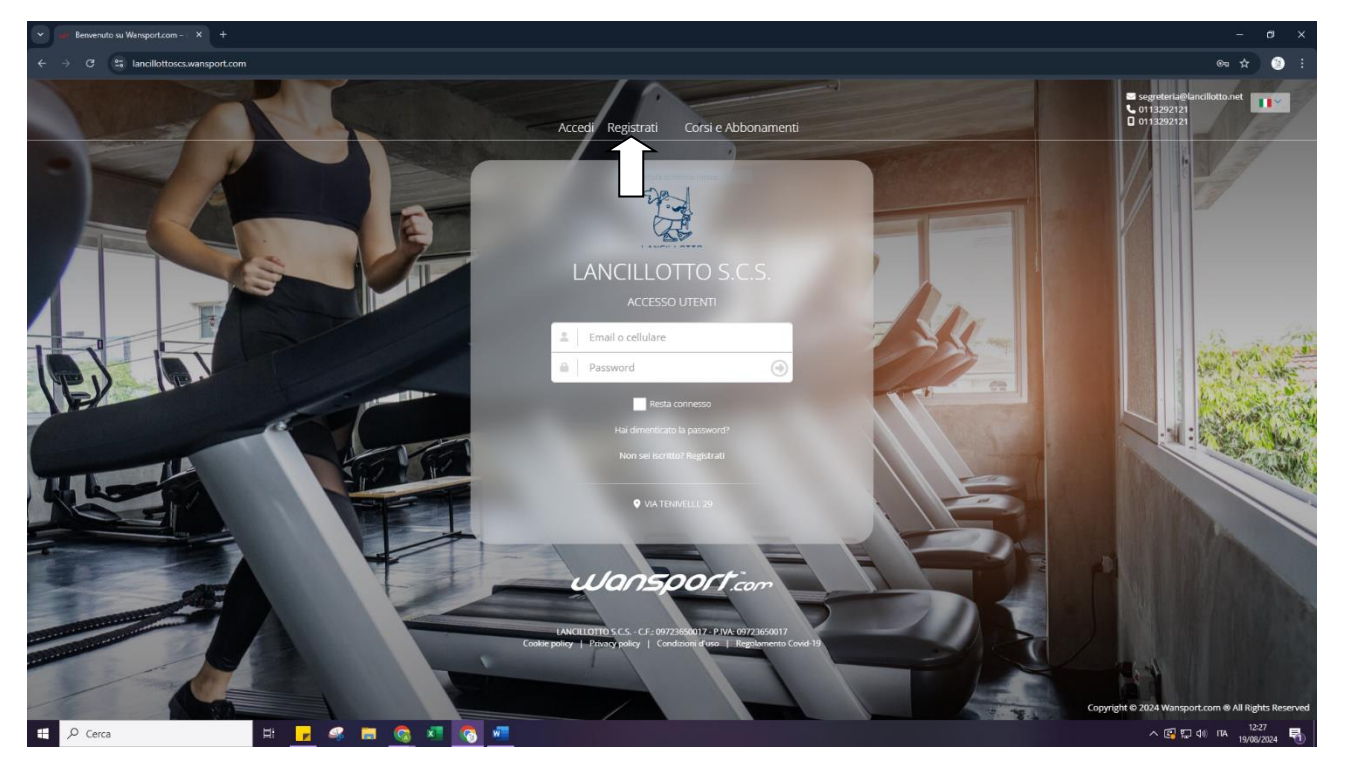

2) Inserisci i tuoi dati. Per procedere devi compilare tutti i campi e accettare le condizioni e il trattamento dei dati. Clicca su **PROCEDI** 

| •     | Registrazione                                                                                                    | × 😁 Calcolo Codice Fisca |         |                |                      |                                                                                                    |                                       |              |                                                                                                    |
|-------|----------------------------------------------------------------------------------------------------|--------------------------|---------|----------------|----------------------|----------------------------------------------------------------------------------------------------|---------------------------------------|--------------|----------------------------------------------------------------------------------------------------|
|       | O Sancillottoscs.                                                                                                    | wansport.com/signup      |         |                |                      |                                                                                                    |                                       |              | ©n Q ☆ 🥝 :                                                                                                    |
|       |                                                                                                    | 1                        |         | LANCILL        | отто s.c.s.          |                                                                                                    | -                                     |              |                                                                                                    |
|       |                                                                                                    | A                        | (1) B   | envenuto       | 2 Crea il tuo accour | t (3) Verifica account                                                                              | (4) Registrazione completata          | COLUMN STATE |                                                                                                    |
|       |                                                                                                    |                          |         | Ti diamo il be | nvenuto              | Privato So                                                                                          | ocietà                                |              |                                                                                                    |
| 1     |                                                                                                    | THE R.                   |         |                |                      | â. Anna                                                                                             |                                       |              |                                                                                                    |
|       |                                                                                                    |                          |         |                |                      | 🏯 Rossi                                                                                             |                                       | Prove 1      | the so the                                                                                                    |
|       |                                                                                                    | Z                        |         |                |                      | Il tuo complea                                                                                      | nno                                   | 7            | in the second                                                                                                    |
| V     | E/                                                                                                    |                          | 100     |                |                      | 2 • 3                                                                                               | • 1980 •                              | 21           | A State of the                                                                                                    |
| 7     |                                                                                                    |                          |         |                |                      | 3 Torino                                                                                            |                                       |              |                                                                                                    |
| -     |                                                                                                    |                          | 1 miles |                |                      | RSSNNA80C42L219M                                                                                    |                                       |              | A State of the second second sec |
| 4     | Le la                                                                                                    |                          |         |                |                      | Genere                                                                                              |                                       | -            |                                                                                                    |
|       |                                                                                                    |                          |         |                |                      | 🖲 Donna 🗌 Uomo 🦳 Altro                                                                              | i                                     |              |                                                                                                    |
| -     |                                                                                                    |                          | 4       |                |                      | Dichiaro di aver letto e di accettare le condizio<br>l'informativa sul trattamento dei dati persona | oni di utilizzo del servizio e<br>ali |              |                                                                                                    |
|       | -                                                                                                    |                          |         |                |                      | <ul> <li>Accetto</li> </ul>                                                                         |                                       |              |                                                                                                    |
| -     | Construction of the owner of the owner of the owner of the owner of the owner of the owner of the owner owner of the owner owner |                          |         |                |                      |                                                                                                    |                                       |              |                                                                                                    |
| 23.22 |                                                                                                    |                          |         |                |                      | Torna alla                                                                                          | a home page Procedi                   |              |                                                                                                    |
| _     | 17                                                                                                    |                          | 1       |                | /                    |                                                                                                    |                                       |              |                                                                                                    |
|       | ρ Cerca                                                                                                    | H .                      |         | ×1 🐼 🐖         |                      |                                                                                                    |                                       |              | ∧ 🕼 🖾 ф) ПА 1230 🖣                                                                                                    |

3) Inserisci mail, numero di telefono e scegli la password. Le future comunicazioni riguardo i nostri servizi verranno inviate al numero e alla mail selezionati in questa fase. Clicca su <u>PROCEDI</u>

| 🗙 😼 Registrazione 🛛 X 🚔 Calcolo Codice Fiscale | ×   +                                      |                                                                                                    | - o ×                                                                        |
|------------------------------------------------|--------------------------------------------|----------------------------------------------------------------------------------------------------|------------------------------------------------------------------------------|
| ← → Ø Si lancillottoscs.wansport.com/signup    |                                            |                                                                                                    | ∞ ۹.☆ ③ :                                                                    |
| - A                                            | LANCILLOTTO S.C.S.                         | account 3 Verifics account 4 Registrauleur completate                                              |                                                                              |
|                                                | Perfetto Anna , come<br>vorresti accedere? | Italia (139)                                                                                       |                                                                              |
|                                                |                                            | Torna alla home page Proces                                                                        |                                                                              |
|                                                |                                            | DTD S.S C.C. 07/25/50(1) - P.M. 07/23/50(1)<br>Policy palay   Contained A.D.   Regulaments Cold 13 | Copyright © 2024 Wansport.com © All Rights Reserved<br>^ C 12 10 10 11 12:12 |

**4)** Ti verrà inviato una mail all'indirizzo mail scelto. Seguire la procedura indicate nella mail ricevuta per confermare la registrazione.

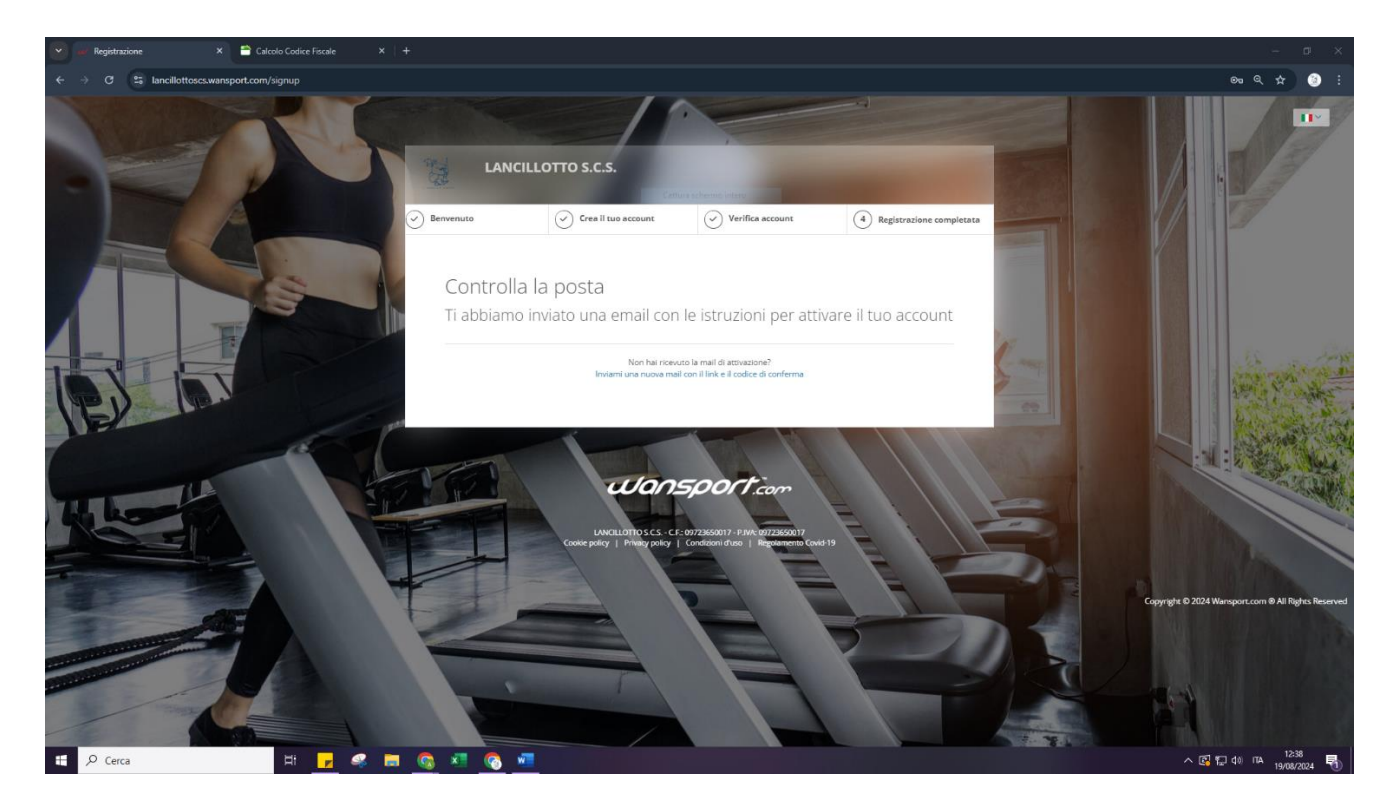

5) Una volta confermata la registrazione potrai accedere. Al primo accesso ti verranno chiesti i consensi per la privacy e il trattamento dati. Per procedere bisogna acconsentire ad ogni campo.

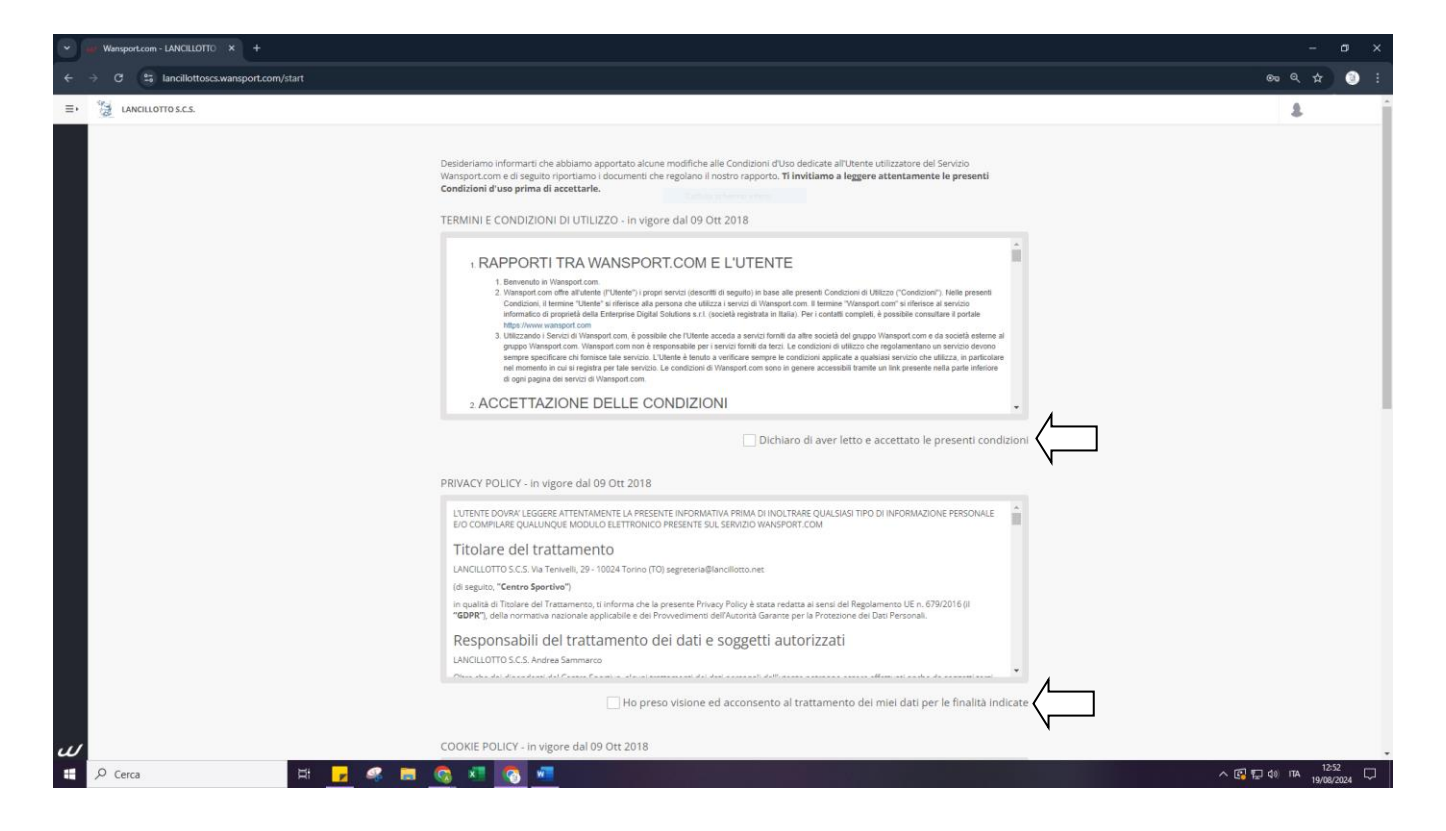

6) Nella parte comunicazioni trovi tre voci.

<u>COMUNICATI</u>: ci consentirà di inviarti comunicazioni riguardo l'attività (cambio orario, cambio ingresso o uscita, sospensione ecc). <u>NEWS DAL CLUB</u>: qualsiasi evento o novità sulle nostre attività (centri estivi, invernali, iniziative ecc). <u>PROMO DAI NOSTRI PARTNER</u>: eventi o novità dai nostri partner.

Seleziona quanto desiderato e clicca su ACCETTA.

| Wansport.com - LANCILLOTTO × +        |                                                                                                    |                                                                                                |
|---------------------------------------|----------------------------------------------------------------------------------------------------|------------------------------------------------------------------------------------------------|
| → C Sancillottoscs.wansport.com/start |                                                                                                    | ∞ Q ☆ ③ :                                                                                      |
|                                       | Indirizzo email del Titolare: segreteria@lanciliotto.net                                                                                                    |                                                                                                |
|                                       | in qualità di Titolare del l'rattamento, si informa che la presente Cookie Policy'è stata redatta ai sensi della normativa nazionale applicabile e del<br>Provedimento dell'Autorità Gantre per la Protezione del Dia Personali dell'8 maggio 2014 ("Individuazione delle modalità semplificate per<br>l'informativa e l'aquissione del consenso per luto dei cooke",                                                                                                    |                                                                                                |
|                                       | Visitando il presente sito, vede e nobile, quale servito Wansport.com, con il browse impostato in modo che eccetti il cosole e<br>prasguendo la narigonica (everer chulando il banere con l'informativa "here", scorredo la pagiano o cicando qualunque sun<br>elemento) acconsenti all'utilizzo dei cosole come descritto in questa Cosole Policy e nelle informative privacy specifiche del Servisio.                                                                                                    |                                                                                                |
|                                       | Dichiaro di aver letto e accettato le presenti condizioni                                                                                                    |                                                                                                |
|                                       | REGOLAMENTO COVID-19 - In vigore dal 22 Ott 2020                                                                                                    |                                                                                                |
|                                       | REGOLAMENTO COVID-19                                                                                                    |                                                                                                |
|                                       | PROCEDURE PREVENZIONE CONTAGIO COVID-19                                                                                                    |                                                                                                |
|                                       | L'accesso alla struttura presuppone la conoscenza e l'accettazione del presente regolamento. In riferimento al "Protocollo condiviso di<br>regolazione delle misure per il contrasto e il contenimento della diffusione dei virus Covid-19" si richiede di attenersi a quanto segue:                                                                                                    |                                                                                                |
|                                       | <ol> <li>Le belignersi la registrazione della presenta giornalitera in reception.</li> <li>Diviero di ingressi in struttura alle persone che ne precedenti 13 giorni abbiano avuto cortatti con persone positive al Covid-19.</li> <li>Divieto di ingressi in struttura alle persone che hanno i sirotami riconducibili al Covid-19 e raportan nel modulo dell'autodichianzatione.</li> <li>Licenso non porse dessere construtto alle generane de nel anno e divisto dell'autodichianzatione.</li> <li>Liverse prima di accedere dovrà compilare il modulo di autodichianzatione in forma telematica o cartacte per sé e per eventual figli o minori.</li> </ol> |                                                                                                |
|                                       | o, e doolgeuno segure eventuar percorsi nucles per raggorgen i van login della suburina rei moversi al interio degi impariti                                                                                                    |                                                                                                |
|                                       | Comunicazioni                                                                                                    |                                                                                                |
|                                       | Conserts invio di comunicati relativi al rapporto con il club                                                                                                    |                                                                                                |
|                                       | News dal club<br>Aggiornami sui nuovi servizi erogati dal club                                                                                                    |                                                                                                |
|                                       | Promo del nostri Partner<br>Aggiornami sulle convenzioni erogate dai nostri Partner                                                                                                    |                                                                                                |
|                                       | × Non accetto                                                                                                    |                                                                                                |
| V                                     | LANCILLOTTO S.C.S C.F.: 09722650017 - P.IVA: 09722650017   Cookie policy   Privacy polic<br>Copy                                                                                                    | y   Condizioni d'uso   Regolamento Covid-19<br>right © 2024 Wansport.com ® All Rights Reserved |
| 🖌 🔎 Cerca 🛛 🗮 🚽 🛹                     |                                                                                                    | へ 🕞 🖫 🕼 (TA 19/08/2024 🖓 )                                                                     |

7) Al primo accesso il programma vi chiedere di completare l'anagrafica. Attenzione ai campi obbligatori, se non sono compilati non potrete procedere.

| V Wansport.com - LANCILLOTTO × +                                                      |                                                                                                    |                                                | – ø ×                 |
|---------------------------------------------------------------------------------------|----------------------------------------------------------------------------------------------------|------------------------------------------------|-----------------------|
| $\leftrightarrow$ $\rightarrow$ C S lancillottoscs.wansport.com/start#profileSettings |                                                                                                    |                                                | © Q ☆ ③ :             |
| E LANCILLOTTO S.C.S.                                                                  |                                                                                                    | لې                                             | 12:58:18 Lun 19 ago   |
| Berwenuto                                                                             | Catture scheme Intere                                                                                        |                                                |                       |
| 🙊 covid-19                                                                            | tare il profilo con i dati anagrafici mancanti obbligatori. Inserire i valori per i dati contrassegnati da a | sterisco                                       |                       |
| <b>©</b> ₀ Impostazioni                                                               |                                                                                                    |                                                |                       |
| Certificato                                                                           | Medico: Assente                                                                                              |                                                |                       |
|                                                                                       |                                                                                                    |                                                |                       |
|                                                                                       |                                                                                                    |                                                |                       |
|                                                                                       | Nome*                                                                                                    |                                                |                       |
|                                                                                       | Cognome*                                                                                                    |                                                |                       |
|                                                                                       | Assicurati di non aggiungere lettere maiuscole non necessarie, segni di puntegg                              | iatura, caratteri particolari o parole a caso. |                       |
|                                                                                       | 은 Dati anagrafici                                                                                            |                                                |                       |
|                                                                                       | Títolo                                                                                                    | Sesso*                                         |                       |
|                                                                                       | Seleziona                                                                                                    | Femmina × •                                    |                       |
|                                                                                       | at a inascita^                                                                                               | Torino                                         |                       |
|                                                                                       | Codice fiscale*                                                                                              | Partita IVA                                    |                       |
|                                                                                       | CAD di passira                                                                                               | Cittadiaaaa                                    |                       |
| Unisciti a noi                                                                        |                                                                                                    | Italia × •                                     |                       |
| 5 X 🖸                                                                                 | 💮 Residenza                                                                                                  |                                                |                       |
| Wansport.com                                                                          | Città di residenza*                                                                                          | CAP di residenza*                              |                       |
| на 🔎 Сегса 🛛 🖽 🗾 🧠 🛤 🧕                                                                | s 🛛 🗿 📶                                                                                                    |                                                | へ 🕞 鈩 di) TTA 12:58 🖵 |

8) Dopo aver inserito tutti i dati richiesti clicca su SALVA MODIFICHE.

| Wansport.com - LANCILLOTTO X +                                                       |                     |                                                                                                 |                             | - a ×               |
|--------------------------------------------------------------------------------------|---------------------|-------------------------------------------------------------------------------------------------|-----------------------------|---------------------|
| $\leftrightarrow$ $\Rightarrow$ C S lancillottoscs.wansport.com/start#profileSetting | gs                  |                                                                                                 |                             | ∞ q ☆ ③ :           |
|                                                                                      |                     | 은 Dati anagrafici                                                                               |                             |                     |
|                                                                                      |                     | Titolo Seleziona  Cattura schemio intero                                                        | Sesso*<br>Femmina X 👻       |                     |
|                                                                                      |                     | Data di nascita*                                                                                | Luogo di nascita*<br>Torino |                     |
|                                                                                      |                     | Codice fiscale*                                                                                 | Partita IVA                 |                     |
|                                                                                      |                     | CAP di nascita                                                                                  | Cittadinanza<br>Italia × •  |                     |
|                                                                                      |                     | 🕼 Residenza                                                                                     | CAD dissidents              |                     |
|                                                                                      |                     | Torino                                                                                          | 10128                       |                     |
|                                                                                      |                     | Dati per Fatturazione Elettronica                                                               |                             |                     |
|                                                                                      |                     | Codice Destinatario Sdl<br>0000000                                                              | PEC Destinatario Sdl        |                     |
|                                                                                      |                     | Nota: Inserire 0000000 (7 zen) nel caso vanga utilizzata ed inserita la PEC<br>Destinatario Sdl |                             |                     |
|                                                                                      |                     | Salva modifiche X Annulla                                                                       |                             |                     |
| Holeciti a sol                                                                       | EMAIL DI ACCESSO    |                                                                                                 | ~                           |                     |
| 5 X O ()                                                                             | CELLULARE  PASSWORD | *****                                                                                           | ~                           |                     |
| Wansport.com                                                                         | PIN PERSONALE TOTEM | Pin non impostato                                                                               | ~                           |                     |
| 😫 🔎 Cerca 🗮 🗾                                                                        | 🧟 🗖 🔕 🖉 🖉           | 📀 📶                                                                                             |                             | へ 🕞 ᄗ 🕼 ITA 13:01 🖵 |

**9)** Dopo aver compilato tutti i campi e aver salvato bisogna dichiarare di aver letto e confermare la sezione COVID 19.

Una volta fatto la registrazione della vostra anagrafica e l'attivazione del profilo sarà andata a buon fine.

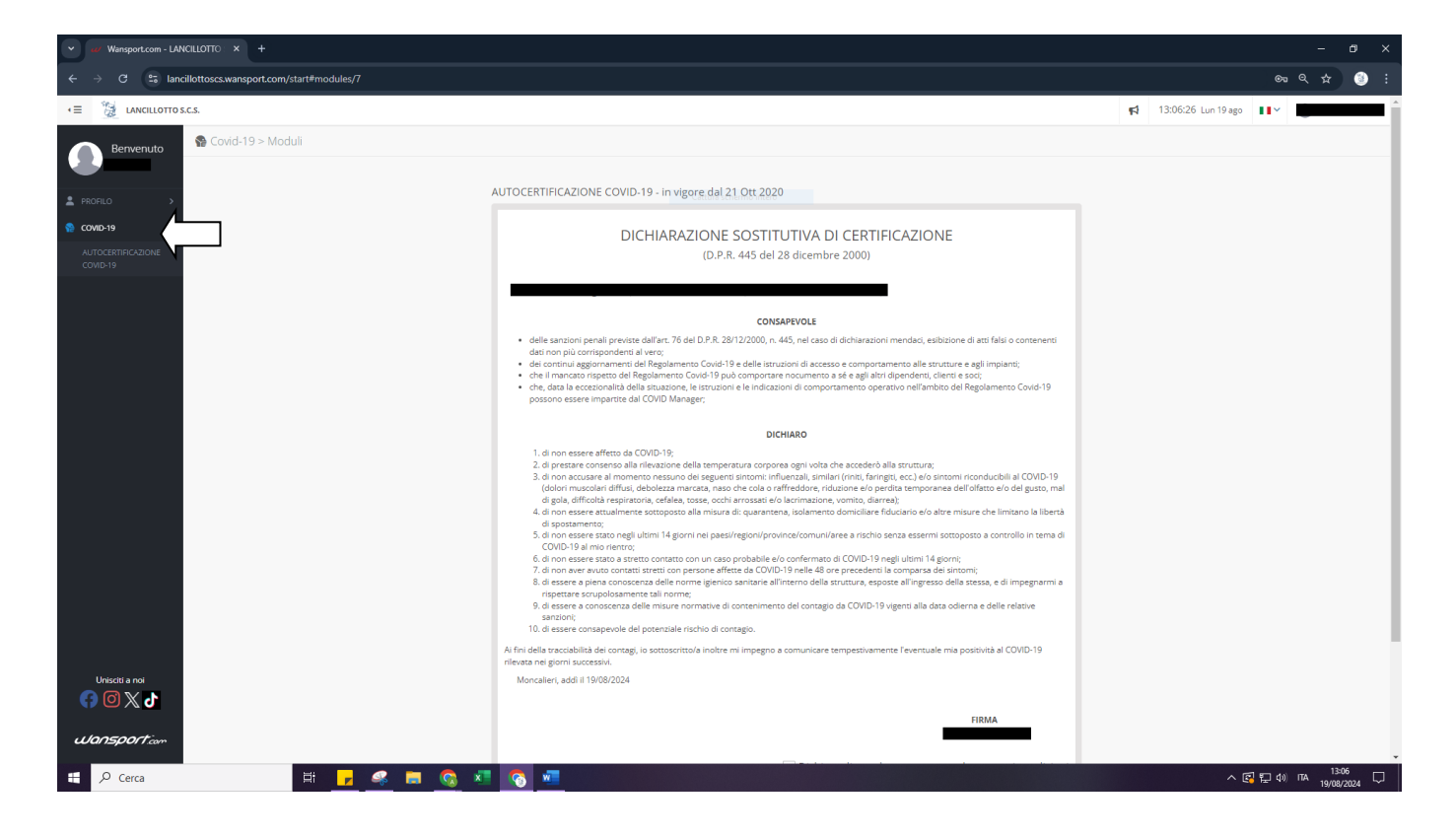

## PROCEDIMENTO PER LA CREAZIONE DEL FAMILIARE

| V Wansport.com - LANCIL                            | LOTTO: × +      |                |                |        |        |        |        |        |        |                   |                      |                    |                   |                            |                                          | - 6                                  | ×                 |
|----------------------------------------------------|-----------------|----------------|----------------|--------|--------|--------|--------|--------|--------|-------------------|----------------------|--------------------|-------------------|----------------------------|------------------------------------------|--------------------------------------|-------------------|
| $\leftrightarrow$ $\rightarrow$ C $\cong$ lancillo | ttoscs.wansport | .com/start     |                |        |        |        |        |        |        |                   |                      |                    |                   |                            |                                          | ۹ 🖈 (                                |                   |
| IANCILLOTTO S.C.S                                  |                 |                |                |        |        |        |        |        |        |                   |                      |                    |                   | 13:58:12                   | Lun 19 ago                               | - 1                                  |                   |
| Benvenuto                                          | Prenotazio      | ni             |                |        |        |        |        |        |        |                   |                      |                    |                   |                            |                                          |                                      |                   |
|                                                    | ✓ PALESTRA      |                |                |        |        |        |        |        |        |                   |                      |                    |                   |                            |                                          |                                      |                   |
| PRENOTAZIONI >                                     | <               | 19 🗠           | · 20 \star     | 21 🔆   | 22     | 23 🚅   | 24     | 25     | 26     | 27                | 28                   | 29                 | 30                | 31                         | 1                                        | 2                                    | >                 |
|                                                    |                 | AGOSTO         | AGOSTO         | AGOSTO | AGOSTO | AGOSTO | AGOSTO | AGOSTO | AGOSTO |                   |                      |                    |                   |                            |                                          |                                      | -                 |
| FAMILIARI                                          | Risorse         | Tipo copertura | B Tipo superfi | lcie   |        |        |        |        |        |                   |                      |                    |                   |                            |                                          |                                      |                   |
|                                                    | RISORSA 1       | 08:00          | 09:00          | 10:00  | 11:00  | 12:00  | 13:00  | 14:00  | 15:00  | 16:00             | 17:00                | 18:00              | 19:00             | 20:00                      | 21:00                                    | 22:00                                |                   |
| AS COMPIA >                                        |                 |                |                |        |        |        |        |        |        |                   |                      |                    |                   |                            |                                          |                                      |                   |
|                                                    | RISORSA 2       | 08:00          | 09:00          | 10:00  | 11:00  | 12:00  | 13:00  | 14:00  | 15:00  | 16:00             | 17:00                | 18:00              | 19:00             | 20:00                      | 21:00                                    | 22:00                                |                   |
|                                                    |                 |                |                |        |        |        |        |        |        |                   |                      |                    |                   |                            |                                          |                                      |                   |
|                                                    |                 |                |                |        |        |        |        |        |        |                   |                      |                    |                   |                            |                                          |                                      |                   |
|                                                    |                 |                |                |        |        |        |        |        |        |                   |                      |                    |                   |                            |                                          |                                      |                   |
|                                                    |                 |                |                |        |        |        |        |        |        |                   |                      |                    |                   |                            |                                          |                                      |                   |
|                                                    |                 |                |                |        |        |        |        |        |        |                   |                      |                    |                   |                            |                                          |                                      |                   |
|                                                    |                 |                |                |        |        |        |        |        |        |                   |                      |                    |                   |                            |                                          |                                      |                   |
|                                                    |                 |                |                |        |        |        |        |        |        |                   |                      |                    |                   |                            |                                          |                                      |                   |
|                                                    |                 |                |                |        |        |        |        |        |        |                   |                      |                    |                   |                            |                                          |                                      |                   |
|                                                    |                 |                |                |        |        |        |        |        |        |                   |                      |                    |                   |                            |                                          |                                      |                   |
| Unisciti a noi                                     |                 |                |                |        |        |        |        |        |        |                   |                      |                    |                   |                            |                                          |                                      |                   |
|                                                    |                 |                |                |        |        |        |        |        |        |                   |                      |                    |                   |                            |                                          |                                      |                   |
| https://lancillottoscs.wansport.com/s              | tart#           |                |                |        |        |        |        |        | LAI    | VCILLOTTO S.C.S C | .F.: 09723650017 - F | P.IVA: 09723650017 | 7   Cookie policy | Privacy policy<br>Copyrigi | Condizioni d'uso<br>nt © 2024 Wansport.o | Regolamento G<br>com ® All Rights Re | ovid-19<br>served |
| E 🔎 Cerca                                          |                 | Ħ              | 🗾 🔏 🚦          | = 🔕 ×  | - 📀 🗷  |        |        |        |        |                   |                      |                    |                   |                            | ^ 🖪 🖬 🕬                                  | ITA 13:58<br>19/08/2024              | 5                 |

## 10) Dal menù seleziona <u>PROFILO</u> e poi <u>FAMILIARI</u>

11) Seleziona <u>NUOVO COMPONENTE</u> per creare una nuova anagrafica.

| V Wansport.com - LANCILLOTTO X +                                                                                                    |                                                                              |                                                                                              | - o ×                                   |
|----------------------------------------------------------------------------------------------------|------------------------------------------------------------------------------|----------------------------------------------------------------------------------------------|-----------------------------------------|
| ← → ♂ 25 lancillottoscs.wansport.com/start#profileR                                                                                                    | elatives                                                                     |                                                                                              | ۹ 🖈 🍥 :                                 |
| IANCILLOTTO S.C.S.                                                                                                    |                                                                              | 📢 14:01:28 Lur                                                                               | n 19 ago 💵 🗸 🛔                          |
| Berwenuto   PRENOTAZONI   PRENOTAZONI   PRANULABI   INFORTAZONI   INFORTAZONI                                                                                                    | Profilo d<br>familant Pg Impostazioni<br>Messun gruppo familiare configurato | ▲ Nuovo componente                                                                           |                                         |
| Uneccilia and<br>Procession and<br>Procession and |                                                                              | UNCILLOTTO S.C.S C.F.: 09723650017 - P.N/k: 09723650017   Godele policy   Privacy policy   0 | Condizioni d'uso   Regolamento Covid-19 |
|                                                                                                    |                                                                              | Copyright @                                                                                  | 2024 Wansport.com © All Rights Reserved |
|                                                                                                    |                                                                              |                                                                                              | 19/08/2024 📆                            |

12) Inserisci tutti i dati di tuo/a figlio/a.

| V Wansport.com - LANCILLOTTO × +                       |                                                             |                |                 |         |   |                     |         | -               | a ×             |
|--------------------------------------------------------|-------------------------------------------------------------|----------------|-----------------|---------|---|---------------------|---------|-----------------|-----------------|
| ← → C 😫 lancillottoscs.wansport.com/start#profileRelat | tives                                                       |                |                 |         |   |                     |         |                 | : 🕲             |
| E IANCILLOTTO S.C.S.                                   |                                                             |                |                 |         | 5 | 14:04:05 Lun 19 ago | II×     |                 | - i             |
| Bervenuto                                              | ofilo di <b>Po</b> Impostationi                             |                |                 |         |   |                     |         |                 |                 |
| PRENOTAZIONI                                           | fe Taxaa alla lista                                         |                |                 |         |   |                     |         |                 |                 |
| CORSI ABBONAMENTI >                                    | <ul> <li>FUTTa dia lista</li> </ul>                         |                |                 |         |   |                     |         |                 |                 |
| 2 PROFILO V                                            | A Nuovo gruppo familiare                                    |                |                 |         |   |                     |         |                 |                 |
| FAMILIARI                                              |                                                             |                |                 |         |   |                     |         |                 |                 |
| IMPOSTAZIONI                                           |                                                             |                |                 |         |   |                     |         |                 |                 |
| COVID-19 >                                             |                                                             |                |                 |         |   |                     |         |                 |                 |
|                                                        |                                                             |                |                 |         |   |                     |         |                 |                 |
|                                                        | 💄 Dati anagrafici                                           |                |                 |         |   |                     |         |                 |                 |
|                                                        | Grado di parentela:                                         |                |                 |         |   |                     |         |                 |                 |
|                                                        | seleziona                                                   | •              |                 |         |   |                     |         |                 |                 |
|                                                        | Titolo:                                                     |                | Sesso:          |         |   |                     |         |                 |                 |
|                                                        | seleziona                                                   | -              | seleziona       |         |   | -                   |         |                 |                 |
|                                                        | Nome *:                                                     |                | Cognome *:      |         |   |                     |         |                 |                 |
|                                                        |                                                             |                |                 |         |   |                     |         |                 |                 |
|                                                        | Codice fiscale *:                                           |                | Partita IVA:    |         |   |                     |         |                 |                 |
|                                                        |                                                             |                |                 |         |   |                     |         |                 |                 |
|                                                        | Data di nascita *:                                          | ×              | Cittadinanza:   |         |   |                     |         |                 |                 |
|                                                        | Seleziona una data                                          | ^              | Italia          |         |   | •                   |         |                 |                 |
|                                                        | Luogo di nascita *:                                         |                | CAP di nascita: |         |   |                     |         |                 |                 |
| Unisciti a noi                                         | Provincia                                                   | Resione/Stato: |                 | Nazione |   |                     |         |                 |                 |
| 5 X 🖸                                                  |                                                             |                |                 |         |   |                     |         |                 |                 |
|                                                        | Seleziona la città per valorizzare automaticamente i campi. |                |                 |         |   |                     |         |                 |                 |
| Wansport.com                                           | 🏫 Residenza                                                 |                |                 |         |   |                     |         |                 |                 |
| 🛨 🔎 Cerca 🛛 🖂                                          | 🧟 🗖 🔕 🖉 🙆 🖷                                                 |                |                 |         |   | ~ @                 | 1 🔛 do) | ITA 14<br>19/08 | :04<br>1/2024 📆 |

 13) Inserisci il tuo numero e la tua mail anche nell'anagrafica di tuo/a figlio/a.
 Segnalaci se ci sono problemi alimentari, allergie o patologie nelle sezioni <u>ALLERGIE,</u> <u>PATOLOGIE, DIETE PARTICOLARI ecc.</u>

| V Wansport.com - LANCILLOTTO X +                      |                                                                                                   |                                         | - a ×                             |
|-------------------------------------------------------|---------------------------------------------------------------------------------------------------|-----------------------------------------|-----------------------------------|
| ← → ♂ 😂 lancillottoscs.wansport.com/start#profileRela | itives                                                                                            |                                         | ९ 🛧 💿 :                           |
|                                                       | <ul> <li>Seleziona la città per valorizzare automaticamente ( campi.</li> <li>Contatti</li> </ul> |                                         | ^                                 |
|                                                       | Prefisso internationale:<br>Italia (-39)<br>Email:                                                | Cellulare:                              |                                   |
| L,                                                    | Tel. casa:                                                                                        | Tel Ufficio:                            |                                   |
|                                                       | Professione:                                                                                      |                                         |                                   |
|                                                       | Allergie/ Intolleranze © Indica se sono presenti allergie / intolleranze                          | Descrivi le allergle / intolleranze     |                                   |
|                                                       | Patologie / State di Salute Indica se sono presenti patologie o un particolare stato di salute Ro | Descrivi le Patologie / Stato di Salute |                                   |
|                                                       | Diete Particolari  Indica se sono presenti diete particolari  No                                  | Descrivi le diete particolari           |                                   |
|                                                       | Info Gludiclarie.<br>© Indica se sono presenti informazioni giudiziane                            | Descrivi le informazioni giudiziarie    |                                   |
| United a nol<br>() () () () () ()<br>Uansporticum     | Informazioni aggiuntive da fornire al club                                                        |                                         |                                   |
| jøvascriptvold(0)                                     | 🦛 🖩 💁 🕫 🖷                                                                                         |                                         | ^ 🛐 🌄 ф) пл. 1405<br>19/08/2024 🖣 |

14) Seleziona <u>INVIA UNA COPIA DELLE COMUNICAZIONI AL CAPOFAMIGLIA</u> questo ci permetterà di inviarti le ricevute via mail e tutte le comunicazioni. Seleziona <u>PROCEDI</u>

| Wansport.com - LANCILLOTTO × +                                                                   |                                                                                                    |                                                         | a ×                |
|--------------------------------------------------------------------------------------------------|----------------------------------------------------------------------------------------------------|---------------------------------------------------------|--------------------|
| $\leftrightarrow$ $\Rightarrow$ ${\tt C}$ ${\tt S}$ lancillottoscs.wansport.com/start#profileRef | elatives                                                                                                    |                                                         | :                  |
|                                                                                                  | Petologie / Stato di Salute O Indica se sono presento patologie o un particolare stato di salute                             |                                                         |                    |
|                                                                                                  | Diete Particolari O Indua se sono presento diete particolari                                                                 |                                                         |                    |
|                                                                                                  | Info Gudidarie O Indica se sono presenti informazioni giudizarie                                                             |                                                         |                    |
|                                                                                                  | Informacioni aggiuntive de fornire al club                                                                                   |                                                         |                    |
|                                                                                                  | Comunicazioni                                                                                                    |                                                         |                    |
|                                                                                                  | Invia una copia delle comunicazioni al capogruppo                                                                            |                                                         |                    |
|                                                                                                  | 🕹 Contabilità                                                                                                    |                                                         |                    |
|                                                                                                  | Addebita movimenti sulla tua posizione contabile                                                                             |                                                         |                    |
| Unincial a noi                                                                                   | Prozed X Aenula                                                                                                    |                                                         |                    |
| Wansport.com                                                                                     | LANCILLOTTO S.C.S C.F.: 09723650017 - P.IVA: 09723650017   Cookie policy   Privery policy   Condition<br>Copyright © 2024 Wa | ni d'uso ∣ Regolamento C<br>ansport.com ⊕ All Rights Re | ovid-19<br>eserved |
| 🖶 🔎 Cerca 🛛 🖾 🔽                                                                                  | • • • • • • • • • • • • • • • • • • •                                                                                        | 🔁 🖳 🕼 ITA 14:09<br>19/08/2                              | 024 🕤              |

**15)** Vi apparirà un riepilogo delle informazioni appena inserite.

| V Wansport.com - LANCILLOTTO × +                   |                                                               |                         |                  |                         |             |                     | -               | o × |
|----------------------------------------------------|---------------------------------------------------------------|-------------------------|------------------|-------------------------|-------------|---------------------|-----------------|-----|
| ← → C Sancillottoscs.wansport.com/start#profileRel | latives                                                       |                         |                  |                         |             |                     |                 | i 🕲 |
| IANCILLOTTO S.C.S.                                 |                                                               |                         |                  |                         | <b>F1</b> 1 | 14:11:18 Lun 19 ago | × 1             | i i |
| Prevenuto     PresionTAZONE >     Coss Assonumenta | rofilo di<br>▲ Familari ®g Impostazioni<br>← Torna alla lista |                         |                  |                         |             |                     |                 |     |
| 💄 profilo 🗸 🗸                                      | 🕈 Nuovo gruppo familiare                                      |                         |                  |                         |             |                     |                 |     |
| FAMILIAR<br>IMPOSTAJONI<br>© COVID-19 >            |                                                               |                         |                  |                         |             |                     |                 |     |
|                                                    |                                                               |                         |                  |                         |             |                     |                 |     |
|                                                    | 💄 Dati anagrafici                                             |                         |                  |                         |             |                     |                 |     |
|                                                    | Titolo:                                                       |                         | Sesso:           |                         |             |                     |                 |     |
|                                                    | Nome                                                          |                         | Cognome          |                         |             |                     |                 |     |
|                                                    | Codice fiscale:                                               |                         | Cittadinanza: IT |                         |             |                     |                 |     |
|                                                    | Luogo di nascita: Torino                                      |                         | CAP di nascita:  |                         |             |                     |                 |     |
|                                                    | Provincia: Torino                                             | Regione/Stato: Piemonte |                  | Nazione: Italia         |             |                     |                 |     |
|                                                    | 🛖 Residenza                                                   |                         |                  |                         |             |                     |                 |     |
|                                                    | Città: Torino                                                 |                         | CAP:             |                         |             |                     |                 |     |
|                                                    | Provincia: Torino                                             | Abbr.:                  |                  | Regione/Stato: Piemonte |             |                     |                 |     |
| Unisciti a noi                                     | Nazione: IT                                                   |                         | Abbr.:           |                         |             |                     |                 |     |
| 6) 🛛 🗶 🖉                                           | Contatti                                                      |                         |                  |                         |             |                     |                 |     |
| Wansport                                           | Prefisso internazionale: Italia (+39)                         |                         | Cellulare        |                         |             |                     |                 |     |
| 🕂 🔎 Cerca 🗮 🗾                                      | 🧠 🗮 😨 💆 🚾                                                     |                         |                  |                         |             | ^ 🖪 법               | ,⊐d(0) ⊓ta 19/0 | 411 |

**16)** Dopo aver controllato le informazioni inserite selezionare <u>CREA COMPONENTE</u> (in basso a destra)

Sul sito <u>https://www.lancillotto.net/</u> troverete i tutorial per:

- SELEZIONE DEL SERVIZIO/CORSO SCELTO - PAGAMENTO ONLINE